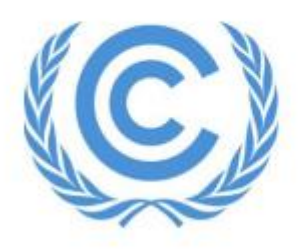

**United Nations** Climate Change Secretariat

# **UNFCCC Online Registration System**

## **Virtual Only Registration Guide**

United Nations Organizations and Specialized Agencies

Release 1.2

May 2023

Link to the ORS User Manual for United Nations Organizations and Specialized
<u>Agencies</u>

### **Table of Contents**

| 1  | Ove   | rview                                                                         | 3 |
|----|-------|-------------------------------------------------------------------------------|---|
| 1. | .1    | What the Virtual only System does for you                                     | 3 |
| 1. | .2    | Can a delegate change from "Onsite" to "Virtual only" and vice versa?         | 3 |
| 1. | .3    | Key features                                                                  | 3 |
| 2  | Pre-  | requisites for virtual only attendance and swapping                           | 3 |
| 2. | .1    | Onsite attendance vs Virtual only attendance                                  | 3 |
| 2. | .2    | Participant details required to add new participants to the Virtual only area | 3 |
| 2. | .3    | Participants to be swapped must be confirmed in ORS                           | 4 |
| 3  | Instr | uctions                                                                       | 5 |
| 3. | .1    | Overview of the user interface                                                | 5 |
| 3. | .2    | Adding New Participant to the "Virtual only" tab                              | 6 |
| 3. | .3    | Swap Participants                                                             | 8 |

### 1 Overview

#### 1.1 What the Virtual only System does for you

The UNFCCC "Virtual only" registration in the Online Registration System (ORS) facilitates Virtual only (online) access to delegates from UN system organizations / Specialized UN Agencies by providing access to UNFCCC meetings remotely, provided the meeting is open to the respective delegate and has the possibility for online participation. This has been introduced on a pilot basis to help enable a broader and more inclusive participation based on requests received from stakeholders in the past conferences.

The "Virtual only" registration tab has been separated from the "Onsite" registration tab and allows the Designated Contact Point (DCP) of UN system organizations / Specialized UN Agencies the ability for more inclusive participation in the UNFCCC sessions by adding delegates who cannot attend the conference physically to the "Virtual only" environment.

#### 1.2 Can a delegate change from "Onsite" to "Virtual only" and vice versa?

Yes, the DCP also has the flexibility to swap confirmed participants within their delegation between the "Onsite" and "Virtual only" tab through the new "Swap Participants Request" function located in the Communication tab of the ORS. Please note that this feature is still under construction and new improvements may be introduced in a future update.

To reassign a confirmed participant from "Onsite" attendance to "Virtual only" attendance, and vice versa, please contact UNFCCC via the communication log.

#### 1.3 Key features

The key highlights of the newly introduced feature include:

- "Virtual only" registration to maximize the participation of the delegation virtually and in-person
- "Swap Participants Request" is an additional feature that may be used to swap participants before the start of a session from "Onsite" attendance to "Virtual only" attendance and vice versa.

Please note that already registered delegates will remain as is and are not affected by the new feature unless changes are made by the DCP.

### 2 Pre-requisites for virtual only attendance and swapping

#### 2.1 Onsite attendance vs Virtual only attendance

Participants registered for "Onsite" attendance will be registered for the whole duration of the conference to attend the conference in-person.

Participants registered for "Virtual only" attendance will be registered for the whole duration of the conference to attend the conference virtually only.

#### 2.2 Participant details required to add new participants to the Virtual only area

Before the nominee can be *confirmed* (hence before they can *attend*) the following details *must* be provided:

- Salutation
- Given Name
- Family Name
- Date of Birth
- Official Identification Document Number
- Country of Nationality
- Country of Residence
- Residence City

- Badge Type (Please note that the "Virtual only (UN)" option has been added to the Badge Type field)
- Order in List of Participants
- Email Address of the Participant

| Logged in as Ms. UN Organizati                                                  | ion DCP [log out]                       |                     | Meeting          | UNC 2023      | Delegation: UI   | N System Organization |
|---------------------------------------------------------------------------------|-----------------------------------------|---------------------|------------------|---------------|------------------|-----------------------|
| (C) UNFCCC<br>Online Registration                                               |                                         |                     | All participants | My delegation | Account settings | Communication         |
|                                                                                 |                                         |                     |                  |               |                  |                       |
| Create/update partic                                                            | ipant                                   |                     |                  |               |                  |                       |
| Personal information                                                            |                                         |                     |                  |               |                  |                       |
| Salutation                                                                      | Mr. 🗸                                   |                     |                  |               |                  |                       |
| Given name*                                                                     | Kirill                                  | [5]                 |                  |               |                  |                       |
| Family name*                                                                    | Sergeyvich                              | [9]                 |                  |               |                  |                       |
| No last name in the passport                                                    | [?]                                     |                     |                  |               |                  |                       |
| Functional title                                                                |                                         | [9]                 |                  |               |                  |                       |
| Minister or above                                                               | [3]                                     |                     |                  |               |                  |                       |
| Department                                                                      |                                         | [5]                 |                  |               |                  |                       |
| Organization                                                                    |                                         | [9]                 |                  |               |                  |                       |
| Date of birth (DD/MM/YYYY)*                                                     | 06/11/1988                              | [9]                 |                  |               |                  |                       |
| Identification document*<br>number - Passport or UNLP<br>number (if applicable) | 2123434DE                               | [2]                 |                  |               |                  |                       |
| Nationality*                                                                    | Denmark 🗸                               | [2]                 |                  |               |                  |                       |
| Residence country*                                                              | Denmark 🗸                               | [2]                 |                  |               |                  |                       |
| Residence city*                                                                 | Copenhagen                              | [9]                 |                  |               |                  |                       |
| Personal, secure email                                                          | ksergeyvich@un.org                      | [?]                 |                  |               |                  |                       |
| (used by participant to access<br>online services)                              |                                         |                     |                  |               |                  |                       |
| Phone number                                                                    |                                         | [9]                 |                  |               |                  |                       |
| Participation paramete                                                          | rs                                      |                     |                  |               |                  |                       |
| Badge type*                                                                     | Please select V                         | [2]                 |                  |               |                  |                       |
| Order in List of Participants*                                                  | Please select                           | [?]                 |                  |               |                  |                       |
| Is UN staff member*                                                             | Observer - UN head                      | [2]                 |                  |               |                  |                       |
| Save and continue                                                               | Observer - UN<br>Observer - UN overflow | -                   |                  |               |                  |                       |
|                                                                                 | Virtual only (UN)                       |                     |                  |               |                  |                       |
|                                                                                 |                                         | before confirmation |                  |               |                  |                       |

#### 2.3 Participants to be swapped must be confirmed in ORS

Swap Participants Requests feature can be processed only for confirmed participants. For detailed instructions on how to confirm a delegate please refer to section 6.4 of the <u>ORS User Manual</u>.

### 3 Instructions

#### 3.1 Overview of the user interface

This section presents two tabs that have been added to the "My delegation" tab in ORS – "Onsite" and "Virtual only".

In the information banner under the "My delegation" tab, the 'Onsite' section displays the nomination and confirmation deadline meant for in-person participation. Similarly, the 'Virtual only' section displays the nomination and confirmation deadline meant for virtual participation.

| Logged in as Ms. UN Organization DCP [log out] Delegation: UN System Organization                                                                                                    |                                                                                                    |                                   |                                                              |                |                      |                          |                  |                    |  |  |  |
|----------------------------------------------------------------------------------------------------|----------------------------------------------------------------------------------------------------|-----------------------------------|--------------------------------------------------------------|----------------|----------------------|--------------------------|------------------|--------------------|--|--|--|
| Online R                                                                                                    | C<br>egistration                                                                                                    |                                   | All participants                                             | My delegation  | Account settings     | Communication            |                  |                    |  |  |  |
| Cnsite<br>Normate and confirm<br>16 Jun 2023<br>42 day(s), 13 hour(s) in<br>Virtual only<br>Normate and confirm<br>16 Jun 2023<br>42 day(s), 13 hour(s) in<br>My dningettion<br>Onsite | Onsite       By adding names to the list on "My delegation" page you are nominating individuals to participate in this meeting. Ensure you confirm your participants before the Confirmation Deadline.         Virtual only       By adding names to the list on "My delegation" page you are nominating individuals to participate in this meeting. Ensure you confirm your participants before the Confirmation Deadline.         Virtual only       By adding names to the list on "My delegation" page you are nominating individuals to participate in this meeting. Ensure you confirm your participants before the Confirmation Deadline.         Virtual only       The newly added "Virtual only" tab confirm delegates attending the confirmence virtually.         My delegation for UNIC 20123_05=16_start 2023         Onsite       Virtual only |                                   |                                                              |                |                      |                          |                  |                    |  |  |  |
|                                                                                                    | The part                                                                                                    | cipants.                          | Filter!                                                      |                |                      |                          |                  |                    |  |  |  |
| Delegation can be sorte<br>Head of delegation (Ob                                                                                                    | d by clicking the red title of each column<br>server - UN head / Observer - sp. Agenc                                                                                                    | n.<br>cy head) goes automatically | y to the top of the List Of Participants                     |                |                      |                          |                  |                    |  |  |  |
| Order in LOP                                                                                                    | ?] Salutation<br>First / Last name                                                                                                    | Badge type                        | Status                                                       | Attendance     | Data still required? | Action [?]               | Do               | uments [?]         |  |  |  |
| 999                                                                                                    | Ms. Eva Soline Timme                                                                                                    | Observer - UN head                | Registered, acknowledgement sent to participant              | 05-16 Jun 2023 |                      | Edit Remove Con<br>Photo | nfirm 🔂 Nominati | acknowledgement    |  |  |  |
| 2                                                                                                    | Santhosh Kulage                                                                                                    | Observer - UN                     | egistered, acknowledgement sent to participant 05-16 Jun 202 |                |                      | Edit Remove Con<br>Photo | nfirm Nomination | on Acknowledgement |  |  |  |
| 999                                                                                                    | Mme Subasana Linero Villamizar                                                                                                    | Observer - UN overflow            | Registered, acknowledgement sent to participant              | 05-16 Jun 2023 |                      | Edit Remove Con          | nfirm Nominati   | acknowledgement    |  |  |  |
| Add a new participan                                                                                                    | Download nomination acknowled                                                                                                    | gements Download L                | OP for your delegation in Excel Export full set of           | data to Excel  |                      |                          |                  |                    |  |  |  |

Please note that these new features have been released on a pilot basis following requests from several stakeholders. As some of the corresponding features are still under development, all related requests and queries should be submitted in the communication log.

#### 3.2 Adding New Participant to the "Virtual only" tab

1. Select the "Virtual only" tab and click on the "Add a new Participant" button on the bottom left.

| Logged in as M                                                                                                    | ls. UN Organ              | ization DCP [log out            | ]                    |                                                 |                   | Meeting:                  | UNC 2023             | Delegation:      | JN System Organization                        |  |  |
|----------------------------------------------------------------------------------------------------|---------------------------|---------------------------------|----------------------|-------------------------------------------------|-------------------|---------------------------|----------------------|------------------|-----------------------------------------------|--|--|
| (C)                                                                                                    | UNFCCC<br>Online Registre | ation                           |                      |                                                 |                   | All participants          | My delegation        | Account settings | Communication                                 |  |  |
| Onsite       By adding names to the list on "My delegation" page you are nominating individuals to participate in this meeting. Ensure you confirm your participants before the Confirmation Deadline.         Nominate and confirm by 16 Jun 2023       By adding names to the list on "My delegation" page you are nominating individuals to participate in this meeting. Ensure you confirm your participants before the Confirmation Deadline.         Virtual only       Nominate and confirm by 16 Jun 2023         42 day(s), 13 hour(s) left       Provide the list on "My delegation" page you are nominating individuals to participate in this meeting. Ensure you confirm your participants before the Confirmation Deadline. |                           |                                 |                      |                                                 |                   |                           |                      |                  |                                               |  |  |
| My delega<br>Onsit<br>Filter participar                                                                                                    | ation for<br>te<br>nts:   | Virtual only                    | 5-16 Jun 20          | Z3                                              |                   |                           |                      |                  |                                               |  |  |
| Delegation can                                                                                                    | be sorted by              | clicking the red title          | of each column       | riter:                                          |                   |                           |                      |                  |                                               |  |  |
|                                                                                                    | er in LOP<br>[?]          | Salutation<br>First / Last name | Badge type           | Status                                          | Attendance        | Data still required?      | Action [             | 2]               | Documents [?]                                 |  |  |
|                                                                                                    | 999                       | Mx. Juanita<br>Qamar            | Virtual only<br>(UN) | Registered, acknowledgement sent to participant | 05-16 Jun<br>2023 |                           | Edit Remove<br>Photo | Confirm Acknow   | ination<br>vledgement<br>send acknowledgement |  |  |
| 999         Mr. Kirili<br>Sergeyvich         Virtual only<br>(UN)         Confirmed, pending UNFCCC processing<br>2023         05-16 Jun<br>2023         Edit         Remove         Confirm                                                                                                    |                           |                                 |                      |                                                 |                   |                           |                      |                  |                                               |  |  |
| Add a new pa                                                                                                    | articipant                | Download nominat                | tion acknowledgem    | Download LOP for your delegation in E           | Excel Expor       | t full set of data to Exc | el                   |                  |                                               |  |  |

2. It will open a dialog screen as shown below and ask you to pick an option. Click on "Add a completely new participant".

| Logged in as Ms. UN Organization DCP [log out]                                                                                                    | Meetin             | g: UNC 2023      | Delegation: U    | N System Organization |  |  |  |  |  |  |
|----------------------------------------------------------------------------------------------------|--------------------|------------------|------------------|-----------------------|--|--|--|--|--|--|
| Online Registration                                                                                                    | All participants   | My delegation    | Account settings | Communication         |  |  |  |  |  |  |
| Did you know                                                                                                    |                    |                  |                  |                       |  |  |  |  |  |  |
| Did you know that all of your participants from 2010 onwards are listed in the "All Participants" tab?<br>You can add these participants to a new delegation without re-entering their details.<br>This will save you time and help UNFCCC to process your nominations more quickly.         |                    |                  |                  |                       |  |  |  |  |  |  |
| View existing participants Add a completely new participant                                                                                                    | Do not show this m | essage next time |                  |                       |  |  |  |  |  |  |
|                                                                                                    |                    |                  |                  |                       |  |  |  |  |  |  |
| Should you have technical problems accessing ORS Please contact our support desk using the form.<br>Should you have questions regarding your delegation, please use Communication tab.<br>If you require help, please first read the UNFCCC Online Registration User Manual for UN Agencies. |                    |                  |                  |                       |  |  |  |  |  |  |

3. Enter the participant's personal details. Note that the salutation, first name, last name, date of birth, official identification document number, country of nationality, country of residence, residence city, order in list of participants, email address and badge type are mandatory fields before the participant can be confirmed. Note that for "Badge type" you <u>must</u> select "Virtual only (UN)". Please enter all information in mixed case, e.g. "John Smith", not "JOHN SMITH" or "john smith".

If you are unsure what to put in a field, you can see some help information by pointing your mouse at the [?] symbol.

## Note that the personal details added for the participant must exactly match the official identification document the participant will present upon arrival at the sessions.

The email address provided for each participant needs to be unique, i.e. a personal, secure email for each participant to access online services and to receive the acknowledgement letter.

| Logged in as Ms. UN Organizati                                                                                | ion DCP [log out] |                                                                                                    | Meetin           | g: UNC 2023   | Delegation: UI   | N System Organization |
|----------------------------------------------------------------------------------------------------|-------------------|----------------------------------------------------------------------------------------------------|------------------|---------------|------------------|-----------------------|
| (C) UNFCCC<br>Online Registration                                                                             |                   |                                                                                                    | All participants | My delegation | Account settings | Communication         |
| Create/update partic                                                                                          | ipant             |                                                                                                    |                  |               |                  |                       |
| Personal information                                                                                          |                   |                                                                                                    |                  |               |                  |                       |
| Salutation                                                                                                    | Ms. v             | 1                                                                                                    |                  |               |                  |                       |
| Given name*                                                                                                   | Eva               | [7]                                                                                                    |                  |               |                  |                       |
| Family name*                                                                                                  | Thaniaus Drakacam | [2]                                                                                                    |                  |               |                  |                       |
| No last name in the passnort                                                                                  |                   |                                                                                                    |                  |               |                  |                       |
| Functional title                                                                                              |                   | [?]                                                                                                    |                  |               |                  |                       |
| Minister or above                                                                                             |                   |                                                                                                    |                  |               |                  |                       |
| Department                                                                                                    |                   | [?]                                                                                                    |                  |               |                  |                       |
| Organization                                                                                                  |                   | [2]                                                                                                    |                  |               |                  |                       |
| Date of high (DD/MM00000)*                                                                                    |                   | [2]                                                                                                    |                  |               |                  |                       |
| Date of birth (DD/MM/YYYY)*                                                                                   | 16/03/1975        |                                                                                                    |                  |               |                  |                       |
| Identification document*<br>number - Passport or UNLP<br>number (if applicable)                               | 23344554DF        | [3]                                                                                                    |                  |               |                  |                       |
| Nationality*                                                                                                  | Switzerland 🗸     | [7]                                                                                                    |                  |               |                  |                       |
| Residence country*                                                                                            | Switzerland 🗸     | [ [2]                                                                                                    |                  |               |                  |                       |
| Residence city*                                                                                               | Geneva            | [?]                                                                                                    |                  |               |                  |                       |
| Personal, secure email≭<br>address for this participant<br>(used by participant to access<br>online services) | etp@un.org        | The participant's personal, secure email address. The<br>system uses this email address to securely provide the<br>participant with access to online services and for<br>correspondence. Must not be a shared amail address. |                  |               |                  |                       |
| Phone number                                                                                                  |                   | [?]                                                                                                    |                  |               |                  |                       |
| Participation paramete                                                                                        | rs                |                                                                                                    |                  |               |                  |                       |
| Badge type*                                                                                                   | Virtual only (UN) | [2]                                                                                                    |                  |               |                  |                       |
| Order in List of Participants*                                                                                | 999               | [3]                                                                                                    |                  |               |                  |                       |
| Is UN staff member*                                                                                           | Please select V   | ] [2]                                                                                                    |                  |               |                  |                       |
| Save and continue                                                                                             |                   |                                                                                                    |                  |               |                  |                       |

The "My delegation" tab gets re-displayed, with the new participant nominated.

4. To confirm the newly added participant, simply click the "Confirm" button under the "Action" column.

For detailed instructions on how to confirm the nominee, please refer to section 6.4 of the <u>ORS User</u> <u>Manual</u>

| Logged in as Ms. UN Organization DCP [log out]                                                                                                    |                      |                                                 |                   | Meeting: UNC 2023 Delegation: UN System Organization |                             |                |                                                                    |  |  |  |  |
|----------------------------------------------------------------------------------------------------|----------------------|-------------------------------------------------|-------------------|------------------------------------------------------|-----------------------------|----------------|--------------------------------------------------------------------|--|--|--|--|
| Online Registration                                                                                                    |                      |                                                 | All p             | participants                                         | My delegation               | Account settin | gs Communication                                                   |  |  |  |  |
| Onsite       By adding names to the list on "My delegation" page you are nominating individuals to participate in this meeting. Ensure you confirm your participants before the Confirmation Deadline.         Nominate and confirm by 16 Jun 2023       By adding names to the list on "My delegation" page you are nominating individuals to participate in this meeting. Ensure you confirm your participants before the Confirmation Deadline.         Virtual only       By adding names to the list on "My delegation" page you are nominating individuals to participate in this meeting. Ensure you confirm your participants before the Confirmation Deadline.         Virtual only       Remarks and confirm by 16 Jun 2023         42 day(s), 12 hour(s) left       Participate in this meeting. Ensure you confirm your participants before the Confirmation Deadline. |                      |                                                 |                   |                                                      |                             |                |                                                                    |  |  |  |  |
| My delegation for UNC 2023, 05-16 Jun 2023 Onsite Virtual only Filter participants: Filter!                                                                                                    |                      |                                                 |                   |                                                      |                             |                |                                                                    |  |  |  |  |
| Order in LOP<br>[?] Salutation<br>First / Last name                                                                                                    | Badge type           | Status                                          | Attendance        | Data still required?                                 | Action                      | [?]            | Documents [?]                                                      |  |  |  |  |
| 999 Mx. Juanita Qamar                                                                                                    | Virtual only<br>(UN) | Registered, acknowledgement sent to participant | 05-16 Jun<br>2023 |                                                      | Edit Remove                 | Confirm        | Nomination         Acknowledgement         Re-send acknowledgement |  |  |  |  |
| 999 Mr. Kirill Sergeyvich                                                                                                    | Virtual only<br>(UN) | Registered, acknowledgement sent to participant | 05-16 Jun<br>2023 |                                                      | Edit Remove<br>Photo        | Confirm        | Nomination         Acknowledgement         Re-send acknowledgement |  |  |  |  |
| 999         Ms. Eva Thanjavur<br>Prakasam         Virtual only<br>(UN)         Nominated, pending DCP/NFP         05-16 Jun<br>2023         Edit         Remov<br>Photo                                                                                                    |                      |                                                 |                   |                                                      |                             |                |                                                                    |  |  |  |  |
| Add a new participant Confirm selected                                                                                                    | Download nomination  | on acknowledgements Download LOP for            | your delegation i | in Excel Expo                                        | rt full set of data to Exce | ł              |                                                                    |  |  |  |  |

#### 3.3 Swap Participants

# \*\*\*Please note that the "Swap Participants Request" can only be submitted <u>for confirmed</u> <u>participants</u> in both "Onsite" and "Virtual only" tabs respectively.

If you wish to swap participants from "Virtual only" to "Onsite", and vice versa, please follow the instructions below:

1. Go to the communication tab. Under "type" you will find a drop-down with multiple options. Click on "Swap Participants Request".

| Logged in as Ms. UN Organization | on DCP [log out]            | Meetin           | g: UNC 2023   | Delegation: UI   | N System Organization 💿 |
|----------------------------------|-----------------------------|------------------|---------------|------------------|-------------------------|
| Online Registration              |                             | All participants | My delegation | Account settings | Communication           |
| Communication with               | the Secretariat             |                  |               |                  |                         |
| Туре*                            | Other (Regular)             | ✓ [?]            |               |                  |                         |
| Add a new message*               | Other (Regular)             |                  | [?]           |                  |                         |
|                                  | Vaccination related queries |                  |               |                  |                         |
|                                  | Pre-Printed badges          |                  |               |                  |                         |
|                                  | Swap Participants Request   |                  |               |                  |                         |
|                                  |                             |                  |               |                  |                         |
|                                  |                             |                  |               |                  |                         |
|                                  |                             |                  | li.           |                  |                         |
| Save and continue                |                             |                  |               |                  |                         |
|                                  | * - mandatory field         |                  |               |                  |                         |
|                                  |                             |                  |               |                  |                         |
| Unread messages are displayed    | in bold text.               |                  |               |                  |                         |

- 2. The system loads two mandatory fields to be provided. Firstly, the option "Confirmed participant whose area should be swapped" will appear. Select the name of participant to be swapped from "onsite" to "virtual only" attendance, and vice versa.
- 3. Secondly, the option "With following confirmed participant" gets displayed. Choose another participant that needs to be swapped with the above selected participant.
- 4. It also offers an optional section to post a reason for the Swap Participants Request. Once completed, click on "Save and continue".

Please note that if the participant you want to appoint does not appear in the drop-down list, make sure that all the required personal details is provided for this participant and they are duly confirmed.

In the example below, "onsite" attendance of the confirmed participant (Ms. Soline Jackson) is being swapped with the "virtual only" attendance of the confirmed participant (Mr. Kirill Sergeyvich).

| Logged in as Ms. UN Organization                       | on DCP [log out]                   | Meetir              | ng: UNC 2023  | Delegation: U    | N System Organization 💿 |
|--------------------------------------------------------|------------------------------------|---------------------|---------------|------------------|-------------------------|
| Online Registration                                    |                                    | All participants    | My delegation | Account settings | Communication           |
| Communication with                                     | the Secretariat                    |                     |               |                  |                         |
| Туре≭                                                  | Swap Participants Request          | × [?]               |               |                  |                         |
| Confirmed participant who's*<br>area should be swapped | Ms. Soline Jackson - Onsite (Ol    | oserver - UN ∨ [?]  |               |                  |                         |
| With following confirmed <sup>★</sup><br>participant   | Mr. Kirill Sergeyvich - Virtual or | ly (Virtual c 🗸 [?] |               |                  |                         |
| Reason                                                 |                                    |                     | [?]           |                  |                         |
|                                                        |                                    |                     |               |                  |                         |
|                                                        |                                    |                     |               |                  |                         |
|                                                        |                                    |                     |               |                  |                         |
|                                                        |                                    |                     | <i>li</i> e   |                  |                         |
| Save and continue                                      |                                    |                     |               |                  |                         |
|                                                        | ★ - mandatory field                |                     |               |                  |                         |

6. Once UNFCCC receives your request, it may take from a few hours to a few working days for the request to be approved, as it requires manual processing to be performed by UNFCCC. When the request is approved a confirmation email will be sent to the unique email addresses of both the swapped participants.

This feature is still under construction and new improvements may be introduced in a future update.

\*\*\*Please note there is no limit to the number of times the DCP can swap their delegates from "Virtual only" to "Onsite", and vice versa. However, all such swaps must be completed by the confirmation deadline.

| Logged                                                                                                    | in as Ms. UN Orga                                     | nization DCP (log out)                  |                                  |                                                    | Meetin          | g: UNC 2023          | Delegation:               | JN System Organization |                      |  |  |  |
|----------------------------------------------------------------------------------------------------|-------------------------------------------------------|-----------------------------------------|----------------------------------|----------------------------------------------------|-----------------|----------------------|---------------------------|------------------------|----------------------|--|--|--|
|                                                                                                    | C UNFCCC<br>Online Regist                             | ration                                  |                                  |                                                    |                 | All participants     | My delegation             | Account settings       | Communication        |  |  |  |
| Ð                                                                                                    | New message has been posted     O5 May 2023 11 24 CET |                                         |                                  |                                                    |                 |                      |                           |                        |                      |  |  |  |
| Onsite     By adding names to the list on "My delegation" page you are nominating individuals to participate in this meeting. Ensure you confirm your participants before the Confirmation Deadline.       Vinual only     By adding names to the list on "My delegation" page you are nominating individuals to participate in this meeting. Ensure you confirm your participants before the Confirmation Deadline.       Virtual only     By adding names to the list on "My delegation" page you are nominating individuals to participate in this meeting. Ensure you confirm your participants before the Confirmation Deadline. |                                                       |                                         |                                  |                                                    |                 |                      |                           |                        |                      |  |  |  |
| My c                                                                                                    | Onsite                                                | UNC 2023, 05-16 Jun                     | 2023                             |                                                    |                 |                      |                           |                        |                      |  |  |  |
|                                                                                                    | Cristic                                               | vindua oraș                             |                                  |                                                    |                 |                      |                           |                        |                      |  |  |  |
|                                                                                                    |                                                       | Filter parti                            | cipants.                         | Filter1                                            |                 |                      |                           |                        |                      |  |  |  |
| Delega                                                                                                    | tion can be sorted by                                 | r clicking the red title of each column | l.<br>u bood) asso automatically | to the ten of the List Of Destinionate             |                 |                      |                           |                        |                      |  |  |  |
|                                                                                                    | Order in LOP [?]                                      | Salutation<br>First / Last name         | Badge type                       | Status                                             | Attendance      | Data still required? | Action [?]                | D                      | ocuments [?]         |  |  |  |
|                                                                                                    | 999                                                   | Ms. Soline Jackson                      | Observer - UN head               | Registered, acknowledgement sent to participant    | 05-16 Jun 2023  |                      | Edit Remover Com<br>Photo | 💼 Nomina<br>🔁 Re-sent  | tion Acknowledgement |  |  |  |
|                                                                                                    | 2                                                     | Santhosh Kulage                         | Observer - UN                    | Registered, acknowledgement sent to participant    | 05-16 Jun 2023  |                      | Edit Remove Con<br>Photo  | Re-serve               | tion Acknowledgement |  |  |  |
|                                                                                                    | 999                                                   | Mme Subasana Linero Villamizar          | Observer - UN overflow           | Registered, acknowledgement sent to participant    | 05-16 Jun 2023  |                      | Edit Remove Corr<br>Photo | Em Nomina              | tion Acknowledgement |  |  |  |
| Add                                                                                                    | a new participant                                     | Download nomination acknowled           | gements Download L               | OP for your delegation in Excel Export full set of | f data to Excel |                      |                           |                        |                      |  |  |  |